## Tutoriel RESSAC

(déclaration service fait grève)

1. Connectez-vous au PIAL : <u>https://pial.ac-nancy-metz.fr/</u> avec vos codes personnels de messagerie académique et cliquez sur « bouquet de service » (en jaune)

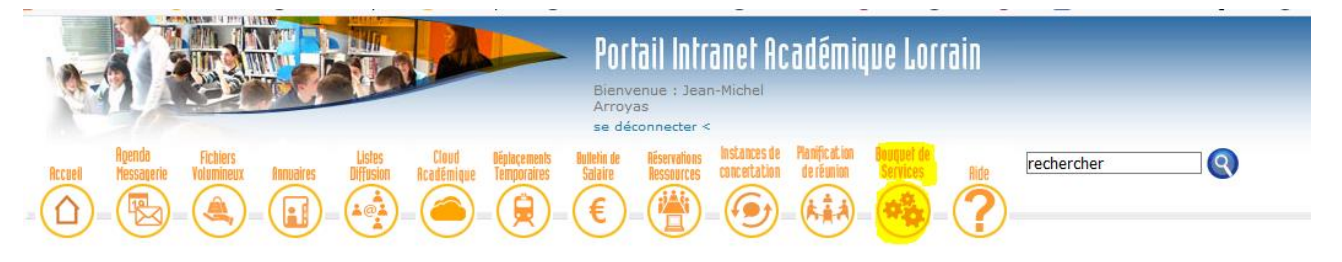

2. Allez ensuite dans la rubrique « Ressources humaines » et cliquez sur l'application RESSAC (en jaune) :

| - Compte épargne temps<br>- Antivirus<br>- Examens et concours<br>- Concours D.S.G.<br>- Corociturge<br>- Covoiturge<br>- Postes adaptés et allégements de service                                                        | - Portail ARENA (Accès aux Ressources de l'Education Nationale et Académiques)                                                                                                    |
|----------------------------------------------------------------------------------------------------|----------------------------------------------------------------------------------------------------|
| <ul> <li>➡ Outils de communication</li> <li>- Sondage express</li> <li>- Messagerie - Agenda</li> <li>- Envoi fichiers volumineux</li> <li>- Listes de diffusion</li> <li>- Aide à la planification de réunion</li> </ul> | Scolarité                                                                                                    |
| Examens  I-OCEAN  - EPSNET  - Exam. et concours gestionnaires  Concours                                                                                                    | <ul> <li>▶ Financier</li> <li>- CHORUS</li> <li>- Marchés publics gestionnaire</li> </ul>                                                                                                    |
| Inscriptions Inscription au CAFFA                                                                                                    |                                                                                                    |
| Ressources humaines     Aménagement des conditions de travail     Enseignement Religieux OTP     RESSAC - Relevé de situation d'Activité pour les journées de grèves                                                      | Sestion                                                                                                    |
| Pilotage Outil de pilotage du PIAD Calendrier des applications Parme Pilotage par les enquêtes                                                                                                    | <ul> <li>Santé Sécurité au travail</li> <li>Registres Santé Sécurité dématérialisés</li> <li>ACCES DUER-Evaluation des risques professionnels pour les établissements scolaires du<br/>premier degré</li> </ul> |

3. Dans l'application cliquez sur le crayon, choisissez le service que vous avez fait pendant la grève et cliquez sur « enregistrer » :

| Académie<br>Révoluçõe Resocase | RESS                                                                                                    | SAC                               |                        |   |            |                                                                                                    |  |
|--------------------------------|----------------------------------------------------------------------------------------------------|-----------------------------------|------------------------|---|------------|----------------------------------------------------------------------------------------------------|--|
| ń                              | Relevé de situation d'activité pour les journées de grève<br>Si vous ne faites aucune déclaration, vous serez considéré comme n'ayant pas accompli votre service. |                                   |                        |   |            |                                                                                                    |  |
|                                | Jours                                                                                                    | Date limite de saisie             | Date de<br>déclaration |   | Je déclare | Avoir intégralement accompli mes obligations de service     N'avoir pas intégralement accompli mes obligations de service     Avoir intégralement accompli mes obligations de service |  |
|                                | 12/11/2018<br>Résultats 1 à 1 a                                                                                                    | 02/12/2018<br>affichés, 1 trouvés | 13/11/2018 10:35:15    | 1 |            | Avoir été dans la situation suivante                                                                                                    |  |

4. Un mail de confirmation vous sera envoyé dans votre boîte mail académique :